# Labelumstellung 700 => 710

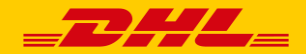

# 1. Schritt: Einstellungen ändern

| <b>_DHL_</b> Ge                                                    | eschäftskunder                                                             | nportal                                                          |                                               | 80                                                                                                    | English i Deutsch |
|--------------------------------------------------------------------|----------------------------------------------------------------------------|------------------------------------------------------------------|-----------------------------------------------|----------------------------------------------------------------------------------------------------|-------------------|
| Startseite Versenden                                               | Abholen Verfolg                                                            | gen Bestellen                                                    | ices                                          | Max Musterman                                                                                                    | n 🔒               |
| > National                                                         | > International                                                            |                                                                  |                                               |                                                                                                    |                   |
| Willkommen bei DH<br>Sie können nun Ihre Versandm                  | L Paket<br>aterialien direkt über die Prod<br>können Sie zusätzlich die vo | duktauswahl in der linken Spalt<br>n Ihnen angelegten Standardbe | > Hilfe<br>e auswählen und<br>stellungen oder | Suchen:                                                                                                    | > Hilfe           |
| die zuletzt beauftragten Bestellu<br>können Sie dieses auch über u | ingen erneut bestellen. Falls<br>nsere Suchfunktion finden.                | Sie ein bestimmtes Material be                                   | estellen möchten,                             | Material » Kund                                                                                                    | enkennung »       |
| > Bestellstatus abfragen                                           |                                                                            | igemeine Fragen                                                  |                                               | <ul> <li>Hauptseite</li> <li>Warenkorb</li> <li>Bestellstatus abfragen</li> <li>Einstellungen</li> <li>VLS 1: Versenden im GKP</li> <li>Drucker 1: Laserdrucker</li> <li>E-Mail:</li> <li>Max.Mustermann@deutschepost.de</li> </ul> | e<br>Ändern ≫     |
|                                                                    |                                                                            |                                                                  |                                               | Meine Standardbestellungen<br>In den Waren                                                                                                    | korb legen »      |
|                                                                    |                                                                            |                                                                  |                                               | Meine letzten Bestellungen<br>In den Waren                                                                                                    | korb legen »      |

1. Nachdem Sie sich im GKP eingeloggt haben, klicken Sie auf den Reiter *"Bestellen"* 

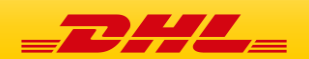

# 1. Schritt: Einstellungen ändern

| Geschäftskundenporta                                                                                                    |                                                                         | <b>⊘,≫English</b> i Deutsch                                                                                                    |                                                                      |  |
|----------------------------------------------------------------------------------------------------|-------------------------------------------------------------------------|----------------------------------------------------------------------------------------------------|----------------------------------------------------------------------|--|
| Startseite Versenden Abholen Verfolgen Be                                                                                                    | estellen Services                                                       | Max Mustermann 🔒                                                                                                    |                                                                      |  |
| > National > International                                                                                                    |                                                                         |                                                                                                    |                                                                      |  |
| Einstellungen                                                                                                    | > Hilfe                                                                 | Suchen: > Hilfe                                                                                                    |                                                                      |  |
| Bitte wählen Sie Ihr Versandlogistiksystem und Ihren Druckertyp aus. Si<br>Versandlogistiksysteme und Druckertypen hinzuzufügen. Durch diese E<br>Materialportfolio abgebildet.                           | e haben die Möglichkeit, weitere<br>instellungen wird Ihr individuelles | Material » Kundenkennung »                                                                                                    |                                                                      |  |
| Benutzen Sie ein Versandlogistiksystem (VLS)?<br>Versandlogistiksystem 1<br>Versenden im GKP<br>Weiteres Versandlogistiksystem hinzufügen<br>Welchen Druckertyp benutzen Sie zum Bedrucken der Etiketten? |                                                                         | <ul> <li>Hauptseite</li> <li>Warenkonb</li> <li>Bestellstatus abfragen</li> <li>Einstellungen</li> <li>VLS 1: Versenden im GKP</li> </ul> | 2. Wählen Sie in der<br>Rubrik VLS <i>"Versenc</i><br><i>im GKP"</i> |  |
| Laserdrucker       > Weiteren Drucker hinzufügen       E-Mail: Max.Mustermann@deutschepost.de                                                                                                    |                                                                         | E Mait<br>Max.Mustermann@deutschepost.de                                                                                                  | 3. Als Druckertyp wählen<br>Sie <i>"Laserdrucker"</i>                |  |
| « Zurücksetzen                                                                                                    | Einstellungen speichern »                                               | Meine Standardbestellungen In den Warenkorb legen >>                                                                                      |                                                                      |  |
|                                                                                                    |                                                                         | Meine letzten Bestellungen In den Warenkorb legen >>                                                                                      |                                                                      |  |

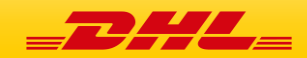

## 2. Schritt: Versandmaterial bestellen

| <b></b> Geschäftskundenportal                                                                                                    | Reglish i Deutsch                                                                                                    |                                                                                           |
|----------------------------------------------------------------------------------------------------|----------------------------------------------------------------------------------------------------|-------------------------------------------------------------------------------------------|
| Startseite Versenden Abholen Verfolger Bestellen Jervices                                                                                                    | Max Mustermann 🔒                                                                                                    |                                                                                           |
| National     International                                                                                                    |                                                                                                    |                                                                                           |
| Willkommen bei DHL Paket >H<br>Sie können nun Ihre Versandmaterialien direkt über die Produktauswahl in der linken Spalte auswählen un<br>bestellen. In der rechten Spalte können Sie zusätzlich die von Ihnen angelegten Standardbestellungen oder<br>die zuletzt beauftragten Bestellungen erneut bestellen. Falls Sie ein bestimmtes Material bestellen möchter<br>können Sie dieses auch über unsere Suchfunktion finden. | ilfe<br>Suchen:<br>710<br>Material »                                                                                                    | 1. Nachdem Sie die<br>Einstellungen gespeichert                                           |
| > Bestellstatus abfragen     > Allgemeine Fragen                                                                                                    | <ul> <li>Hauptseite</li> <li>Warenkorb</li> <li>Bestellstatus abfragen</li> <li>Einstellungen</li> <li>VLS 1: Versenden im GKP</li> <li>Drucker 1: Laserdrucker</li> <li>E-Mail:</li> <li>Max.Mustermann@deutschepost.de</li> </ul> | Suchfeld <i>"710"</i> ein und<br>gehen anschließend auf<br>den Button <i>"Material"</i> . |
|                                                                                                    | <ul> <li>Meine Standardbestellungen</li> <li>In den Warenkorb legen &gt;&gt;</li> </ul>                                                                                                    |                                                                                           |
|                                                                                                    | Meine letzten Bestellungen In den Warenkorb legen >>                                                                                                    |                                                                                           |

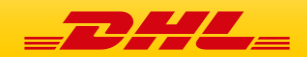

#### 2. Schritt: Versandmaterial bestellen

| _DHA                                                         | <b>L</b> Ges       | chäftski             | undenpo             | ortal        |                          |                                                                                                    |                                                                 | n i Deutsch |
|--------------------------------------------------------------|--------------------|----------------------|---------------------|--------------|--------------------------|----------------------------------------------------------------------------------------------------|-----------------------------------------------------------------|-------------|
| Startseite                                                   | Versenden          | Abholen              | Verfolgen           | Bestellen    | Services                 |                                                                                                    | Max Mustermann                                                  | ô           |
| > National                                                   |                    | > Internation        | al                  |              |                          |                                                                                                    |                                                                 |             |
| Suche nac                                                    | h Material I       | mit 710              |                     |              | > Hilfe                  | Suchen:                                                                                                    |                                                                 | > Hilfe     |
| Ihre Suche nach                                              | '710' ergab folger | ide 1 Treffer:       |                     |              |                          |                                                                                                    |                                                                 |             |
| Produkt                                                      |                    |                      |                     |              |                          | Material »                                                                                                    | Kundenker                                                       | nung »      |
|                                                              |                    | Mat                  | eitere Informatio   | 0.710<br>nen | Bestellen »              | <ul> <li>Hauptseite</li> <li>Warenkorb</li> <li>Bestellstatus a</li> <li>Einstellunger</li> <li>VLS 1: Versende</li> <li>Drucker 1: Lase</li> <li>E-Mail:</li> <li>Max.Mustermann</li> </ul> | bfragen<br>1<br>en im GKP<br>rdrucker<br>@deutschepost.de<br>Är | ndern »     |
|                                                              |                    |                      |                     |              |                          |                                                                                                    |                                                                 |             |
| Material<br>Standardlabel Laserd                             | Abse               | ndereind Empfänge    | rein Menge          | 🛛 Meine k    | etzten Bestellungen      | 🛛 Meine Standa                                                                                                    | rdbestellungen                                                  |             |
| Mat.: 910-300-710<br>Kennung: 53003682<br>Abrechnungsnummer: | 70002185455301     |                      | 1000                | / 1          | In den Warenkorb legen » |                                                                                                    | In den Warenkorb                                                | legen »     |
| * Pflichtfeld                                                | $\langle$          | Als Standardbestelle | ung sichern » B ste | silen »      |                          | Meine letzten                                                                                                    | Bestellungen<br>In den Warenkorb                                | legen »     |

- Sie gelangen nun zu der Ergebnisübersicht
- Bestellen Sie wie gewohnt Ihre gewünschte Bestellmenge
- Sofern vorhanden: Übernehmen Sie im nächsten Schritt das neue Material als Standardbestellung und löschen Sie die Standardbestellung für das 700er Material

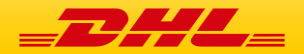

# 3. Schritt: Druckereinstellungen anpassen

| _ <b>DH</b> Ges                                                                                                    | chäftskundenporta                                                                                                    | I                                                                                                    |                                                                                                    | Se English : Deutsch              |            |                                                            |
|----------------------------------------------------------------------------------------------------|----------------------------------------------------------------------------------------------------|----------------------------------------------------------------------------------------------------|----------------------------------------------------------------------------------------------------|-----------------------------------|------------|------------------------------------------------------------|
| Startseite Versenden                                                                                                    | Abi <mark>tion Verfelgen Be</mark>                                                                                                    | '<br>satellen Bervises                                                                                                   |                                                                                                    |                                   | <b></b> 1. | Klicken Sie in dem Menü auf                                |
| > Versandabwicklung                                                                                                    | > Adressbuch                                                                                                    | > Vorlagen                                                                                                    | Einstellungen                                                                                              |                                   |            | "Versenden"                                                |
| Versandabwicklung<br>Aus dieser Übersicht heraus steht<br>DHL Paket zur Verfügung. So könn<br>Sendungen manuell oder über die<br>Durchführung des Tagesabschlus<br>Hilfe | en Ihnen alle Funktionen zur Steuerur<br>en Sie aus der Sendungsübersicht h<br>- Funktionen "eBay-Bestellungen" und<br>ses alle Sendungen im Archiv verwal | ><br>ng, Vorbereitung und Abwicklung  <br>eraus Ihren gesamten Versand l∈<br>d "Sendungsdatenimport" erstellen u<br>ten. | Allgemein<br>Ländercodes<br>Produkt- und<br>Servicebezeichnungen<br>Warenpositionen (Zoll)<br>und nach der | Nutzergruppe<br>ARD_GRUPPENPROFIL | 2.         | Wählen Sie <i>"Einstellungen"</i><br>-> <i>"Allgemein"</i> |
| Sondungsüborsisht                                                                                                    | Sondungsorfassung                                                                                                    | oPou Postollungon                                                                                                    | Sondun                                                                                                    | andatonimport                     |            |                                                            |
| > zur Sendungsübersicht                                                                                                    | Schudingschudsburg                                                                                                    | • eBay-Bestellungen im                                                                                                   | portieren > Sendun                                                                                         | gsdaten importieren               |            |                                                            |
| Schnelldruck                                                                                                    | Sendungsarchiv                                                                                                    | Tagesabschlussliste                                                                                                    |                                                                                                    |                                   |            |                                                            |
| > zu dem Schnelldruck                                                                                                    | > zum Sendungsarchiv                                                                                                    | > zu den Tagesabschlus                                                                                                   | slisten                                                                                                    |                                   |            |                                                            |
|                                                                                                    |                                                                                                    |                                                                                                    |                                                                                                    |                                   |            |                                                            |
|                                                                                                    |                                                                                                    |                                                                                                    |                                                                                                    | Deutsche Post DHL Grou            | p          |                                                            |
|                                                                                                    |                                                                                                    |                                                                                                    |                                                                                                    |                                   |            |                                                            |

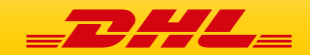

## 3. Schritt: Druckereinstellungen anpassen

| <b>DH</b> Ges                                                          | chäftskundennor                                   | tal                       |                      | Senglish : Deutsch                              |                  |                              |
|------------------------------------------------------------------------|---------------------------------------------------|---------------------------|----------------------|-------------------------------------------------|------------------|------------------------------|
| Startseite Versenden                                                   | Abholen Verfolgen                                 | Bestellen Service         | S                    | Max Mustermann                                  | n.               |                              |
| > Versandabwicklung                                                    | > Adressbuch                                      | > Vorlagen                | > Einstellungen      |                                                 |                  |                              |
| Allgemeine Einstellung<br>Hier können Sie allgemeine Vorein<br>> Hilfe | <b>gen</b><br>Istellungen z.B. für den Druck Ihre | r Versandscheine vornehi  | men.                 | Aktuelle Nutzergruppe<br>STANDARD_GRUPPENPROFIL |                  |                              |
| Vorgabe zur Übernahme vo                                               | on Empfängeradressen                              |                           |                      |                                                 |                  |                              |
| Automatische Speicherung ohr                                           | ne Nachfrage                                      |                           |                      |                                                 |                  |                              |
| O Speicherung nur mit Nachfrage                                        | 9                                                 |                           |                      |                                                 |                  |                              |
| 🔘 Keine Speicherung                                                    |                                                   |                           |                      |                                                 |                  |                              |
| Startcursor in der Sendung                                             | jserfassung                                       |                           |                      |                                                 |                  |                              |
| 🗹 Beginn mit Startcursor auf Sen                                       | dungsreferenzfeld ?                               |                           |                      |                                                 |                  |                              |
| Druckereinstellungen einri                                             | chten                                             |                           |                      |                                                 |                  |                              |
| /ersandschein                                                          | Drucker: Adobe PDF ?                              | Druckformat ?             | Common Label Lase    | rdruck 105 x 203 mm (9 🗸                        | 3.               | Wählen Sie für den           |
| Retouren-Versandschein                                                 | Drucker: Adobe PDF ?                              | Druckformat ?             | Common Label Lase    | rdruck 105 x 205 mm (9                          |                  | Versandschein oder / und     |
|                                                                        | 🗹 Zusammen mit Vers                               | andschein drucken ?       |                      |                                                 |                  | Retouren-Versandschein im    |
| Zollinhaltserklärung                                                   | Drucker: Adobe PDF ?                              | Druckformat ?             | Laserdruck A4 Normal | papier                                          |                  | DronDown das Common Label    |
| nternationaler Zahlschein                                              | Drucker: Adobe PDF ?                              | Druckformat ?             | Laserdruck A4 Normal | papier                                          |                  | Looordruck 105 x 200 mm (010 |
|                                                                        | 🗹 Zusammen mit Zolli                              | nhaltserklärung drucken ( | ?                    |                                                 |                  |                              |
| Einlieferliste                                                         | Drucker: Adobe PDF ?                              | Druckformat ?             | Laserdruck A4 Normal | papier                                          |                  | die vorgenommenen            |
|                                                                        |                                                   |                           | Sie ha               | ben es geschafft!                               |                  | Änderungen.                  |
|                                                                        | Die Imple                                         | mentierun                 | a der Labelu         | mstelluna wurde e                               | erfolareich über | nommen.                      |

Vielen Dank!!

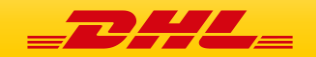

#### Was machen Sie, wenn...

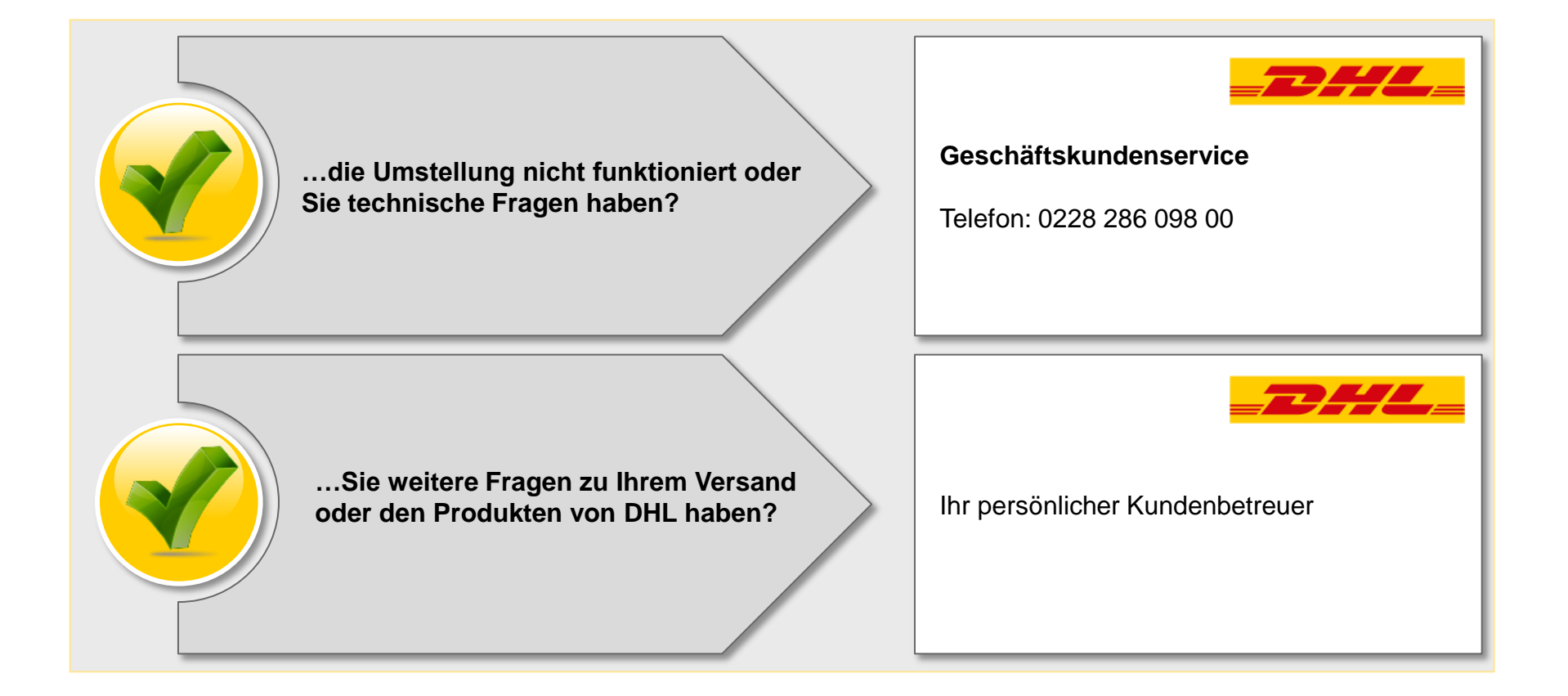

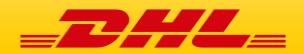